## **Export Responses as PDFs**

Under the **Individual Responses** section of your project's **Results** tab you can export your responses to PDF. To do so one-by-one, click the response and at the bottom left of the response panel click the **Download** button.

| Response #47                                                                                                    | 🌣 Customize               |
|----------------------------------------------------------------------------------------------------|---------------------------|
| DATA DETAILS ACTION LOG DEBUG DATA QUALITY                                                                                                    | • NEED HELP?              |
| Submitted: 26 May 2016 6:13 PM Submitted: 26 May 2016 6:13 PM                                                                                                    | Share $\bigcirc$ Comments |
| 1. Page One                                                                                                    | / Edit                    |
| <ol> <li>If you need help when using software what resources do you use? (Select all the apply)<br/>Chat<br/>Community (Conversations with other users either via company or third-party site)<br/>Search Engine (e.g. Google, Bing, Yahoo)<br/>Colleagues<br/>Documentation (Company's Documentation Site)</li> </ol> |                           |
| 2. (untitled)                                                                                                    |                           |
| 2. What resource do you prefer to use?<br>Options piped from question 1.<br>Search Engine (e.g. Google, Bing, Yahoo)                                                                                                    |                           |
| 3. Don't Use                                                                                                    |                           |
| Do you ever use documentation/community resources before contacting support?                                                                                                    |                           |
| Why do you not use documentation/community resources?                                                                                                    |                           |
| Lownload Profile Report                                                                                                    | er Older 🗸 Done           |

## Export Responses in Bulk

To export responses in bulk, scroll to the bottom of your individual responses and click **Export Responses > PDF** then click **Apply**. This will create a zip file with a PDF file for each individual response.

If you have less than 200 responses in your survey, this button will download all the responses. If you have more than 200, it will only download the most recent 100 responses. If you need more, click over to the **Exports** section of your **Results** tab.

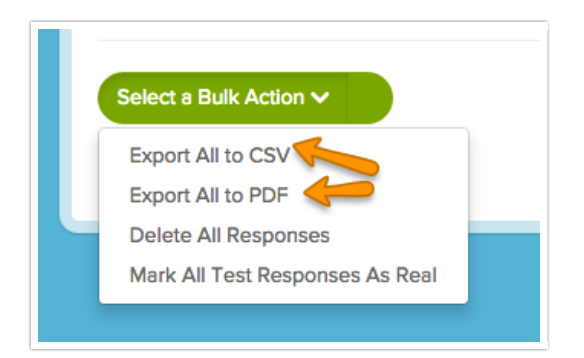

Under the Exports, click Bulk PDF.

| BUILD | STYLE TEST SHARE RESULTS -                                                                    | TOOLS - ADVANCED -                                                                                                    |
|-------|-----------------------------------------------------------------------------------------------|----------------------------------------------------------------------------------------------------|
|       | Create an Export<br>Easily export your responses for use in<br>external systems or databases. | CSV / Excel<br>Customize which data you export Bulk PDF Create a PDF of each individual response Export to the statistical analysis program SPSS |

On the General tab give your export a title and select any survey meta data you wish to include.

| GENERAL FILTER                                                                                                    |  |  |  |
|----------------------------------------------------------------------------------------------------|--|--|--|
| Title                                                                                                    |  |  |  |
| New Bulk PDF Export - 14 January 2015                                                                                                    |  |  |  |
| <ul> <li>PDF Export Settings:</li> <li>Include Details (Browser, Page Path, Session ID)</li> <li>Include Geo Data</li> <li>Include Internal Comments</li> <li>Export one PDF containing all selected responses</li> <li>Exclude Questions Hidden From the Respondent</li> <li>Change PDF orientation to landscape</li> <li>Show survey title in PDF</li> </ul> |  |  |  |

By default, if you have less than 200 responses in your survey, all the responses will export at once. If you have more than 200 responses, it will run the most recent 100 responses, then show links to download each subsequent 100 responses. On the **Filter** tab you can set up filter rules to override this and download specific exports.

Your filtering options are:

- Response Status
- Date
- Response IDs
- IP Address
- Campaign
- Filter rules using questions in the survey, email campaign data, or system data.

Click **Save** when you are finished. This will create a zip file with a PDF file for each individual response. Click **Download Export** to download your zip file.

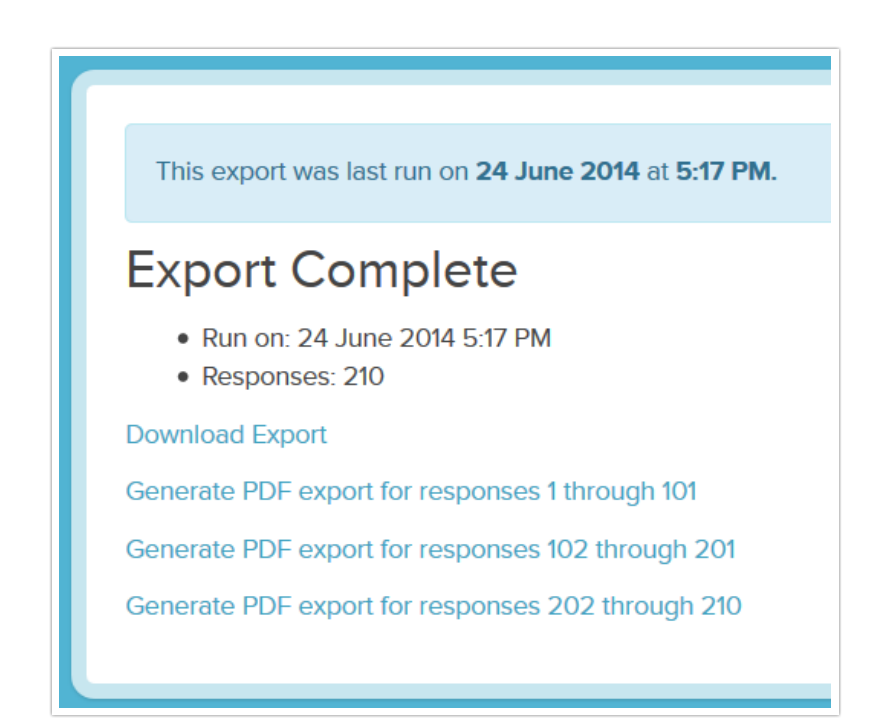

*Note: Depending on both the number of responses and the size of your survey, it may take a while to download.* 

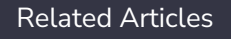